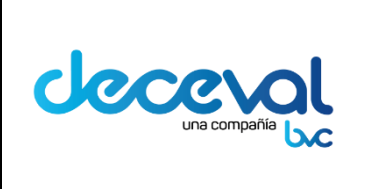

Código: MU-GT-IS-0148 Versión: 2.0 Fecha de vigencia: Lunes, 30

de Septiembre de 2019

Negocio: Depósito.

# TABLA DE CONTENIDO

| INTR | ODUCCIÓN                  | 2 |
|------|---------------------------|---|
| 1.   | OBJETIVO                  | 2 |
| 2.   | ALCANCE                   | 2 |
| 3.   | USUARIOS A LOS QUE APLICA | 2 |
| 4.   | PALABRAS CLAVE            | 2 |
| 5.   | INGRESO A LA APLICACIÓN   | 3 |
| 6.   | GESTION USUARIOS OTP      | 4 |
| 7.   | ACTIVAR USUARIO           | 5 |
| 8.   | ACTIVAR TOKEN             | 8 |
| 9.   | CAMBIAR CONTRASEÑA OTP1   | 0 |
| 10.  | RECUPERAR CONTRASEÑA OTP  | 2 |

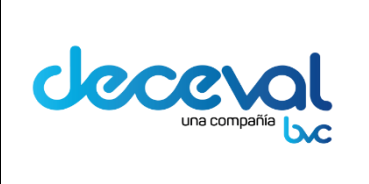

Código: MU-GT-IS-0148 Versión: 2.0 Fecha de vigencia: Lunes, 30 de Septiembre de 2019

Negocio: Depósito.

# INTRODUCCIÓN

El Depósito Centralizado de Valores de Colombia Deceval S. A., teniendo en cuenta la necesidad de establecer nuevos mecanismos de seguridad para proteger la información de los servicios que presta al sector financiero, ha implementado una nueva herramienta para autenticarse a sus aplicaciones.

## 1. OBJETIVO

Este documento da a conocer de forma dinámica a través de pantallas, los pasos a seguir para gestionar el token OTP, con el cual se ingresa a las aplicaciones de Deceval S. A. Esta nueva herramienta busca fortalecer el esquema de seguridad por medio de la combinación de una clave dinámica y una clave estática.

## 2. ALCANCE

Este documento detalla el procedimiento a seguir para el uso del token OTP. Inicia con la indicación del ingreso al portal WEB de Deceval y termina con el procedimiento de Reasignación de Contraseña OTP.

# 3. USUARIOS A LOS QUE APLICA

Está dirigido a los usuarios externos del Depósito que tiene acceso a las aplicaciones WEB que administra Deceval.

## 4. PALABRAS CLAVE

*Clave Estática:* Corresponde a la clave personal que tiene el usuario.

*Clave Dinámica:* Corresponde al número que genera el token OTP.

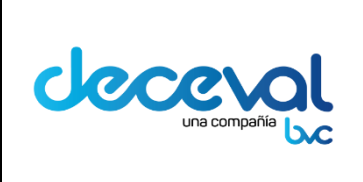

Código: MU-GT-IS-0148

Versión: 2.0

Fecha de vigencia: Lunes, 30 de Septiembre de 2019

Negocio: Depósito.

**OTP:** Sistema de autenticación que genera un código aleatorio con una vigencia corta (30") para hacer la autenticación. Este código se genera una sola vez y no puede volver a ser utilizado.

*Token:* Dispositivo electrónico que se le entrega a un usuario autorizado de un servicio.

Serial: El número que aparece registrado al respaldo del token.

# 5. INGRESO A LA APLICACIÓN

El usuario debe ingresar a la página Web <u>http://www.deceval.com.co/portal/page/portal/Home</u> el sistema lo ubicará en la siguiente página. Haga clic en ingresar a Deceval.

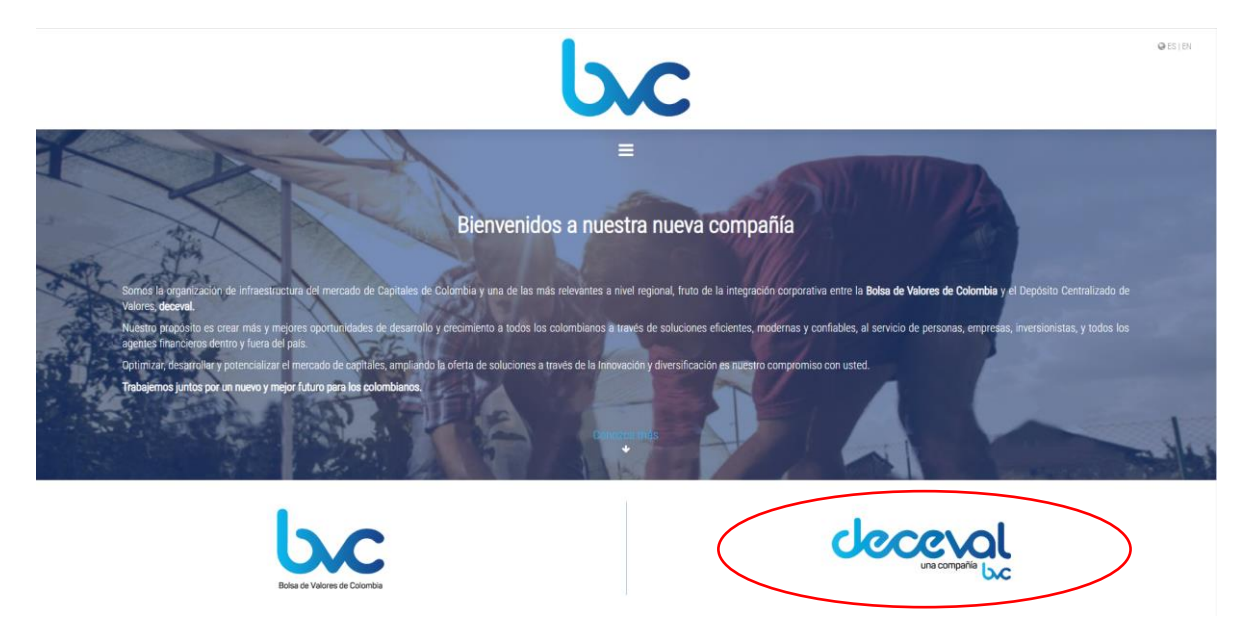

En el Menú de Servicios, en la opción "Aplicaciones Web", debe dar clic en el icono (Gestión Usuarios OTP) para ingresar a este menú.

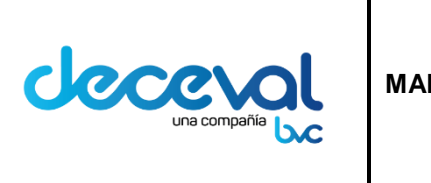

Negocio: Depósito.

Jecceva una compañía Emisores Ingreso Bogotá, Jueves 06 Junio 2019 Depositantes Ingreso Inversionistas Ingreso Productos y Servicios Gestión del Inicio Empresa Servicio al Cliente Sala de Prensa Marco Legal Conocimiento English Version Deceval va más allá en servicio, por es () Menú de Servicios Capacitaciones Suscripción de correos Fecha Próxima capacitación: 9/4/2018 Arbol de llamadas PQR. CAPACITACION DEPOSITANTES Consulta portafolio web Ver más Riesgos y Cumplimiento Fecha Próxima capacitación: 1/3/2018 Denuncie capacitaciones del SIIDJ a los Depositantes Aplicaciones Web Ver más .:: Ver acá todos los Eventos de capacitaciones::. D Junta Directiva > Ingres

# 6. GESTION USUARIOS OTP

Este menú le permite al usuario realizar las siguientes actividades:

- Activar Usuarios OTP
- Cambiar Contraseña OTP
- Enviar OTP al Correo
- Recuperar Contraseña OTP
- Visualización de los Manuales de usuario.

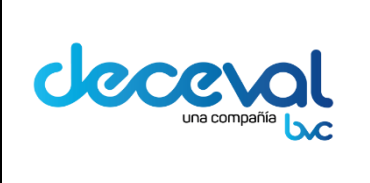

A Código: MU-GT-IS-0148 Versión: 2.0 Fecha de vigencia: Lunes, 30 de Septiembre de 2019

Negocio: Depósito.

|                         |                                                                                    | Deceval va más a |
|-------------------------|------------------------------------------------------------------------------------|------------------|
| Denuncie                | DECEVAL/ Gestion Usuarios OTP                                                      |                  |
| Menú de Servicios       | Gestion Usuarios OTP                                                               |                  |
| Suscripción de correos  |                                                                                    |                  |
| ▶P.Q.R.                 |                                                                                    |                  |
| Formatos                |                                                                                    |                  |
| Árbol de llamadas       |                                                                                    |                  |
| Consulta portafolio web |                                                                                    |                  |
| Riesgos y Cumplimiento  | OTP - WEB                                                                          |                  |
| Denuncie                | Manual de usuario administrador de seguridad aplicaciones web                      |                  |
| Claves Home Privado     | <ul> <li>Manual de usuario gesti én del token ete para anlicaciones web</li> </ul> |                  |
| Aplicaciones Web        | Manual de distanti gestion der token olp para apricaciones web                     |                  |
| · 🥥 🧿 🍘 »               | Activar Usuario OTP                                                                |                  |
|                         | Cambiar Contraseña OTP                                                             |                  |

# 7. ACTIVAR USUARIO

Para realizar la activación de un nuevo usuario, el Users Manager debe haber gestionado con anterioridad ante Deceval la solicitud de asignación del token.

Hecha esta solicitud, el Depósito envía vía email un correo al nuevo usuario, el cual contiene una contraseña inicial (temporal) y el link de activación.

Una vez el usuario recibe el correo enviado por el Depósito, debe ingresar al Link Activación Token.

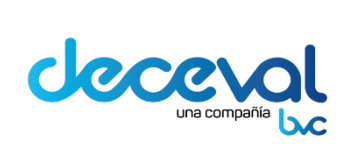

Código: MU-GT-IS-0148

Versión: 2.0

Fecha de vigencia: Lunes, 30 de Septiembre de 2019

Negocio: Depósito.

| 월 🛃 키 년 🌢 🌳 😑                                                                                                    | Activación Token OTP - Mensaje (HTML)                                                                                                    |                                                                                        |  |
|----------------------------------------------------------------------------------------------------|----------------------------------------------------------------------------------------------------|----------------------------------------------------------------------------------------|--|
| Archivo Mensaje Análisis de correo electrónico de McAfee                                                                                                    |                                                                                                    | ۵                                                                                      |  |
| Signorar X<br>Scorreo no deseado - Eliminar<br>Eliminar<br>Eliminar | eunión<br>32 dop dientes 4 Lijete 2<br>32 Corres electróni. V Listo<br>34 Responder y el. V Case nuevo<br>35 Responder y el. V Case nuevo<br>36 Responder y el. V Case nuevo<br>37 Responder y el. V Case nuevo<br>38 Responder y el. V Case nuevo<br>39 Responder y el. V Case nuevo<br>30 Responder y el. V Case nuevo<br>30 Responder y el. V Case nuevo<br>3 |                                                                                        |  |
| De obj@decevil.com.co<br>Para: Liliana Pineda Aponte<br>CC<br>Asunto: Activación Token OTP                                                                                                    | rayor ngevora ra montri Lagenza a Laevern Lover                                                                                                    | Emiado et martes 19,01,2016 04:32 p                                                    |  |
| Aunter Admotor Taken OP<br>Estimado (a) Liliana Pineda Aponte,<br>Reciba un cordial saludo de parte de DECEVAL S.A., con el fin de continuar con el proceso de activación de token oty y asignación de contraseña para el ingreso a nuestras aplicaciones, adjunto envianos un link y una contraseña inicial para realizar el proceso de activación del token.<br>Contraseña inicial: c0nfSouhh<br>Link Activación Token: <u>Imps://procesus deceval.com.co/AdminUsuatiosToken-web/sp/activauUsuario_stimu</u><br>Tenga en cuenta que para poder realizar el proceso de activación del token OTP debe tener a la mano la siguiente información:<br>1. Link enviado en este correo.<br>2. El token OTP.<br>4. El minero de identificación del usuario que va a realizar el proceso de activación del token OTP.<br>5. Nueva contraseña definida, la cual debe tener mayúsculas, minisculas y números. No debe tener especiales.                                                                                                    |                                                                                                    |                                                                                        |  |
| Recuerde que el uso del token es personal e intransferible, p<br>tiene alguna queja o reclamo le invitamos a contactamos a tr                                                                                                    | por lo tanto esta labor debe ser realizada, únicamente por el usuario a quién será asignado el token. Para cualquier inquietud o algún inconveniente comun<br>través de nuestro Portal Web en la sección P.Q.R.                                                                                                    | .icarse al 3765460 o enviar un correo <u>servicioalcliente@deceval.com.co</u> Si usted |  |

Este link ubica al usuario en la ventana OTP "Activar Usuario"

| Activar Usuario              |
|------------------------------|
| Identificación de usuario: * |
| Serial: *                    |
| Contraseña Inicial: *        |
| Nueva Contraseña: *          |
| Activar Usuario              |
|                              |

En esta ventana el usuario debe ingresar los siguientes datos:

*Identificación de Usuario:* Se debe ingresar el número de cédula del nuevo usuario.

Cualquier copia impresa de éste documento es una COPIA NO CONTROLADA la versión vigente del documento es la que se encuentre publicada en In Process

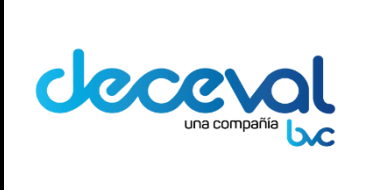

Código: MU-GT-IS-0148 Versión: 2.0 Fecha de vigencia: Lunes, 30 de Septiembre de 2019

Negocio: Depósito.

Serial: El número que aparece registrado al respaldo del token.

**Contraseña Inicial:** Corresponde a la contraseña que aparece en el email enviado por Deceval.

**Nueva Contraseña:** El usuario debe ingresar una nueva clave de acceso, la cual es personal e intransferible.

Esta contraseña debe tener las siguientes características:

- Debe estar compuesta mínimo por 8 y máximo 15 caracteres.
- Mínimo una letra minúscula
- Mínimo una letra mayúscula
- Mínimo un número
- **No** debe tener caracteres especiales

Una vez ingresdos los datos de cada uno de estos filtros, se debe dar clic en el botón "Activar Usuario".

|                             | Activar Usuario |
|-----------------------------|-----------------|
| dentificación de usuario: * | 63509245        |
| Serial: *                   | GALT00466453    |
| Contraseña Inicial: *       | •••••           |
| Nueva Contraseña: *         | ••••••          |

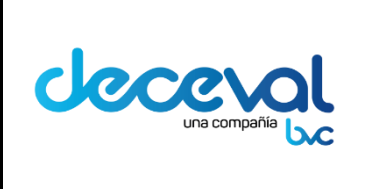

Código: MU-GT-IS-0148 Versión: 2.0 Fecha de vigencia: Lunes, 30 de Septiembre de 2019

Negocio: Depósito.

El sistema muestra el aviso de confirmación "Se ha activado el usuario con userid: 63509245". Simultaneamente la aplicación deja ver el aviso "Continúe con la activación del Toke. 63509245"; como se muestra en la siguiente imagen.

| <b>(i)</b> Se ha activado el Continúe con la a | usuario con userid: 63509245 ×<br>ctivación del Token. 63509245 |  |
|------------------------------------------------|-----------------------------------------------------------------|--|
|                                                | Activar Token                                                   |  |
| Identificación de usuario: *                   |                                                                 |  |
| Serial: *                                      |                                                                 |  |
| Primer OTP *                                   |                                                                 |  |
| Segundo OTP *                                  | ispere 30 seg para obtener el segundo token                     |  |
| Activar Token                                  |                                                                 |  |

## 8. ACTIVAR TOKEN

Una vez el usuario ha sido activado en la aplicación, este debe continuar con el proceso de activar el token.

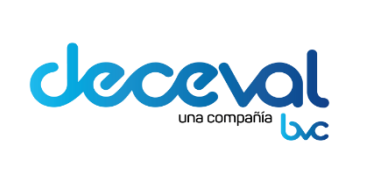

| Código: MU-GT-IS-0148        |
|------------------------------|
| Versión: 2.0                 |
| Fecha de vigencia: Lunes, 30 |

de Septiembre de 2019

Negocio: Depósito.

## Se ha activado el usuario con userid: 63509245 Continúe con la activación del Token. 63509245

| Activar Token                |                                             |  |  |
|------------------------------|---------------------------------------------|--|--|
| Identificación de usuario: * |                                             |  |  |
| Serial: *                    |                                             |  |  |
| Primer OTP *                 |                                             |  |  |
| Segundo OTP *                | Espere 30 seg para obtener el segundo token |  |  |
|                              | Activar Token                               |  |  |

Se deben ingresar los datos que solicita la ventana.

*Identificación de Usuario:* Se debe ingresar el número de cédula del usuario.

Serial: El número que aparece registrado al respaldo del token.

Primer OTP: Corresponde al número de secuencia generado por el token al momento

de oprimir el boton 🖅 del token.

**Segundo OTP:** Corresponde al número de secuencia generado por el token al momento de oprimir el boton de token.

# *Nota: Para que el token genere el segundo número OTP, el usuario debe esperar 30 segundos antes de oprimir nuevamente el botón.*

Ingresados los datos solicitados en la ventana, el usuario debe oprimir el botón "Activar Token".

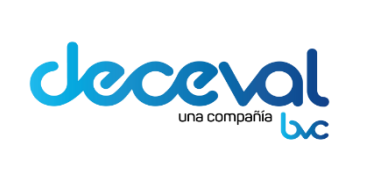

Código: MU-GT-IS-0148

Versión: 2.0

Fecha de vigencia: Lunes, 30 de Septiembre de 2019

Negocio: Depósito.

## Se ha activado el usuario con userid: 63509245 Continúe con la activación del Token. 63509245

|                              | Activar Token                                                  |
|------------------------------|----------------------------------------------------------------|
| Identificación de usuario: * | 63509245                                                       |
| Serial: *                    | GALT00466453                                                   |
| Primer OTP *                 | 571732                                                         |
| Segundo OTP *                | 717936     ×       Espere 30 seg para obtener el segundo token |
|                              | Activar Token                                                  |

El sistema muestra el mensaje "Se ha activado el Token para el usuario con userid:63509245. Activación exitosa de usuario Ingrese a su aplicación.

Se ha activado el Token para el usuario con userid: 63509245 × Activación exitosa de usuario Ingrese a su aplicación.

Cuando la aplicación muestra este mensaje, el usuario ha culminado la activación de su token. El usuario debe dar clic en el campo "Aceptar" para cerrar la ventana.

# 9. CAMBIAR CONTRASEÑA OTP

El usuario que requiere cambiar la contraseña, debe ingresar al Home de Deceval y seleccionar la opción "Cambiar Contraseña"; la aplicación lo ubicará en la siguiente ventana.

Para realizar este proceso, el usuario debe conocer su contraseña actual.

|        |              |                                       |                                                       | Código: MU-GT-IS-0148                                 |  |
|--------|--------------|---------------------------------------|-------------------------------------------------------|-------------------------------------------------------|--|
|        |              | · · · · · · · · · · · · · · · · · · · |                                                       | Versión: 2.0                                          |  |
| Una co | mpañía       | MANUAL DE U                           | SUARIO GESTION DEL TOKEN OTP PARA<br>APLICACIONES WEB | Fecha de vigencia: Lunes, 30<br>de Septiembre de 2019 |  |
|        |              |                                       |                                                       | Negocio: Depósito.                                    |  |
|        |              |                                       |                                                       |                                                       |  |
|        |              |                                       | Cambiar Contraseña                                    |                                                       |  |
|        | Identificaci | ión de usuario: *                     | [                                                     |                                                       |  |
|        | Contraseña   | a Actual: *                           |                                                       |                                                       |  |
|        | Nueva Con    | traseña: *                            |                                                       |                                                       |  |
|        | Confirmar    | Contraseña: *                         |                                                       |                                                       |  |
|        | OTP: *       |                                       |                                                       |                                                       |  |

El usuario debe ingresar la información de los filtros de la ventana.

*Identificación de Usuario:* Se debe ingresar el número de cédula del usuario.

**Contraseña Actual:** Corresponde a la contraseña que se encuentra vigente al momento de cambiar la contraseña.

Cambiar Contraseña

**Nueva Contraseña:** Se debe ingresar los caracteres de la nueva clave de acceso, teniendo en cuenta las caracteristicas de contraseña descritas en el numeral 2.1.

**Confirmar Contraseña:** Se debe ingresar nuevamente los caracteres de la nueva clave de acceso.

**OTP:** Corresponde al número de secuencia generado por el token al momento de oprimir el boton el token.

*Nota: El usuario tiene 30 segundos para ingresar el número serial generado por el token, de lo contrario debe esperar 30 segundos antes de oprimir nuevamente el botón del token.* 

Ingresados los datos solicitados en la ventana, el usuario debe dar clic en el campo "Cambiar Contraseña".

Cualquier copia impresa de éste documento es una COPIA NO CONTROLADA la versión vigente del documento es la que se encuentre publicada en In Process

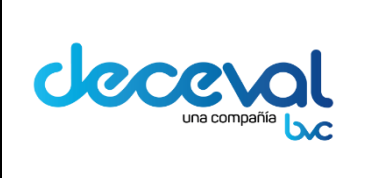

Código: MU-GT-IS-0148 Versión: 2.0 Fecha de vigencia: Lunes, 30 de Septiembre de 2019 Negocio: Depósito.

| Cambiar Contraseña           |          |  |  |
|------------------------------|----------|--|--|
| Identificación de usuario: * | 63509245 |  |  |
| Contraseña Actual: *         | •••••    |  |  |
| Nueva Contraseña: *          | •••••    |  |  |
| Confirmar Contraseña: *      | •••••    |  |  |
| OTP: *                       | 974389 × |  |  |
| Cambiar Contraseña           |          |  |  |

El sistema deja ver el mensaje de confirmación "Se ha modificado la contraseña exitosamente para el usuario 63509245", como se muestra en la siguiente imagen.

🕽 Se ha modificado la contraseña exitosamente para el usuario: 63509245 🔹

# **10. RECUPERAR CONTRASEÑA OTP**

El sistema le permite al usuario ingresar una nueva contraseña en caso de que esta se haya olvidado. Se deben ingresar los datos solicitados en la ventana.

| Recuperar Contraseña         |  |  |  |
|------------------------------|--|--|--|
| Identificación de usuario: * |  |  |  |
| Serial: *                    |  |  |  |
| OTP: *                       |  |  |  |
| Recuperar Contraseña         |  |  |  |

Cualquier copia impresa de éste documento es una COPIA NO CONTROLADA la versión vigente del documento es la que se encuentre publicada en In Process

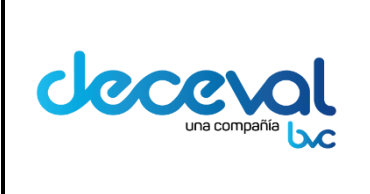

Negocio: Depósito.

Ingresados los datos del número de Identificación de Usuario, el Serial y el número generado por el token OTP, se debe dar clic en el campo "Recuperar Contraseña".

| Recuperar Contraseña         |              |
|------------------------------|--------------|
| Identificación de usuario: * | 63509245     |
| Serial: *                    | GALT00466453 |
| OTP: *                       | 845535 ×     |
| Recuperar Contraseña         |              |

Al dar clic en este botón, el sistema automáticamente envía la solicitud a Deceval. El Depósito envía un correo vía email al solicitante con la contraseña inicial y el link de activación.

El usuario debe continuar con los pasos descritos en el numeral 2.1, para establecer la nueva contraseña.